## Using a U.S. Government Frequent Renter Number

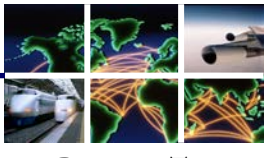

DEFENSE TRAVEL MANAGEMENT OFFICE

Introduction This information paper provides instructions on how to add your U.S. Government frequent renter number to your Defense Travel System (DTS) profile, and select it when creating your DTS authorization.

Rental car companies that participate in the U.S. Government Rental Car Program offer unique frequent renter programs specifically designed for Federal travelers on official travel. These programs allow travelers to earn points/miles while ensuring that they receive all of the benefits of the U.S. Government Rental Car Program and are not offered additional insurances or services. Additionally, some programs may offer additional benefits such as dedicated check-in lines or counter by-pass.

For more information on U.S. Government Frequent Renter Programs, including how to participate, go to: <u>http://www.defensetravel.dod.mil/site/rentalCarFRP.cfm</u>.

To add your frequent renter number to your DTS profile:

Adding a U.S. Government Frequent Renter Number to a DTS Profile

1. Log onto DTS. The Welcome screen opens (Figure 1).

| A New Era of Government Travel               |                          |                   |            |           |       |
|----------------------------------------------|--------------------------|-------------------|------------|-----------|-------|
|                                              | _                        |                   |            |           | Logon |
| Official Travel V Official Travel - Others V | Traveler Setu Administra | tive 🔻            |            |           |       |
|                                              | Form Preferences         |                   |            |           |       |
|                                              | Available Routing Lists  | igned Documents   |            |           |       |
| Welcome Eric T West                          | User Preferences         |                   | Current    | Departure | _     |
| Organization: TDZDDQP1                       | Rates Lookup             | nent Name         | Status     | Date      | Туре  |
| Org Access:                                  | Update Personal Profile  | USTONTX102615 A01 | CTO BOOKED | 10/26/15  | AUTH  |
| Group Access:                                |                          |                   |            |           |       |
| Permission:                                  |                          |                   |            |           |       |
|                                              |                          |                   |            |           |       |
|                                              |                          |                   |            |           |       |
| Message Center                               |                          |                   |            |           |       |
| Welcome to DTS!                              |                          |                   |            |           |       |

Figure 1: DTS Welcome Screen – Traveler Setup

2. Hover over **Traveler Setup**, and select **Update Personal Profile**. The **My Profile** screen opens (Figure 2).

| My Profile                                   |                                                                                            |
|----------------------------------------------|--------------------------------------------------------------------------------------------|
| > My Preferences > My Additional Information | > <u>My Account Information</u> > <u>My TSA Information</u><br>Update Personal Information |

Figure 2: My Profile Screen

- 3. Select the My Preferences link. The My Preferences screen opens.
- 4. Scroll to the bottom of the **My Preferences** screen and select **Rewards Programs** (Figure 3). The **Frequent Flyer** screen opens (Figure 4).

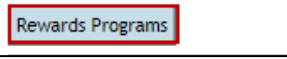

Figure 3: Rewards Program Button

Defense Travel Management Office

October 2015

This document is controlled and maintained on the www.defensetravel.dod.mil website. Printed copies may be obsolete. Please check revision currency on the web prior to use.

| 5       | V      |       |
|---------|--------|-------|
|         | X      |       |
| Defe    | ENSE T | RAVEL |
| MANAGEM | IENT C | FFICE |

| Frequent Flyer                                 |                                                                                    | Frequent Flyer |
|------------------------------------------------|------------------------------------------------------------------------------------|----------------|
| Use this screen to er<br>"Save" button to save | ter frequent flyer numbers for your trip. Click on the this frequent flyer number. |                |
| Program Type                                   | O Rental Car O Hotel                                                               |                |
| Frequent Flyer No:<br>Vendor:                  |                                                                                    |                |
|                                                | Please Select                                                                      | -              |

Figure 4: Frequent Flyer Screen

5. Select the **Rental Car** radio button. The **Frequent Renter** screen opens (Figure 5).

| Frequent Rent                                                                                                    | er                    | Frequent Renter |                                 |
|----------------------------------------------------------------------------------------------------|-----------------------|-----------------|---------------------------------|
| Use this screen to enter frequent flyer numbers for your trip. Click on the "Save" button to save this frequent flyer number. |                       | Frequent Renter | Edit/ <u>Remove</u><br>12345678 |
| Program Type<br>O Air                                                                                                    | Rental Car O Hotel    | Vendor:         | Avis Rent-A-Car                 |
| Frequent Renter No:<br>Vendor:                                                                                                | Please Select         |                 |                                 |
|                                                                                                    | Return Save Permanent |                 |                                 |

Figure 5: Frequent Renter Screen

- 6. Enter your Frequent Renter No.
  - Note: You can enter as may numbers as you like for each vendor, and as many vendors as you like.
- 7. Select the **Vendor** from the drop-down menu.
- 8. Select **Save Permanent** to save the information to your DTS profile. The information is saved when it populates in the right column.

For additional questions regarding this process, contact your Defense Travel Administrator.

This document is controlled and maintained on the www.defensetravel.dod.mil website. Printed copies may be obsolete. Please check revision currency on the web prior to use.

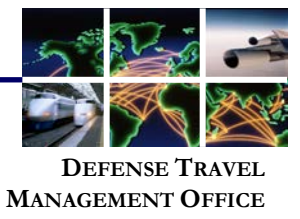

Adding a U.S. Government Frequent Renter Number to a DTS Authorization After you've saved your U.S. Government frequent renter number to your DTS profile, you can add it to any open DTS authorization. To do so:

- 1. Open the Trip Summary screen (Figure 6):
  - a. When creating an authorization, it automatically opens after you've selected your last reservation. –OR–
  - b. Select **Travel** in the main DTS navigation bar, then **Summary** in the subnavigation bar.

| Trip Summary                                                                                                |                                                         |                                 |                                  |                   |                   |
|----------------------------------------------------------------------------------------------------|---------------------------------------------------------|---------------------------------|----------------------------------|-------------------|-------------------|
| Payment Information Final Trip Itinerary                                                                    |                                                         |                                 | Email this Itine                 | erary <u>Prir</u> | nt this Itinerary |
| Air Travel Payment Summary: Add New Flight   Rental Car Payment Summary: Add New Rental Car                 |                                                         |                                 |                                  |                   |                   |
| \$267.48 Estimated Total Cost (Including Taxes & Fees)                                                      | s) Weekly Rate: \$165.00 <u>View Rental Car Details</u> |                                 |                                  | <u>s</u>          |                   |
| AVIS<br>CVG - Cincinnati Northern Kentucky Intl<br>Frequent Renter #:<br>Please Select<br>Frequent Flyer #: | > Special Requests                                      | Pick-up Date:<br>Mon 10/26/2015 | Drop-off Date:<br>Fri 10/30/2015 | <u>Cancel</u>     | Change            |
| *Type:<br>(Required)                                                                                        | Method of Reimbursen                                    | nent:                           | GOVCC                            |                   |                   |

Figure 6: Frequent Renter Screen

- 2. Select the Frequent Renter # drop-down arrow.
- 3. Select your U.S. Government frequent number from the list.

**Note**: If you have more than one frequent renter number with the selected rental car provide, make sure you select your U.S. Government frequent renter number.

October 2015

This document is controlled and maintained on the www.defensetravel.dod.mil website. Printed copies may be obsolete. Please check revision currency on the web prior to use.